取り消しを行う際の操作方法を、ご案内いたします。(番号の順に操作してください)

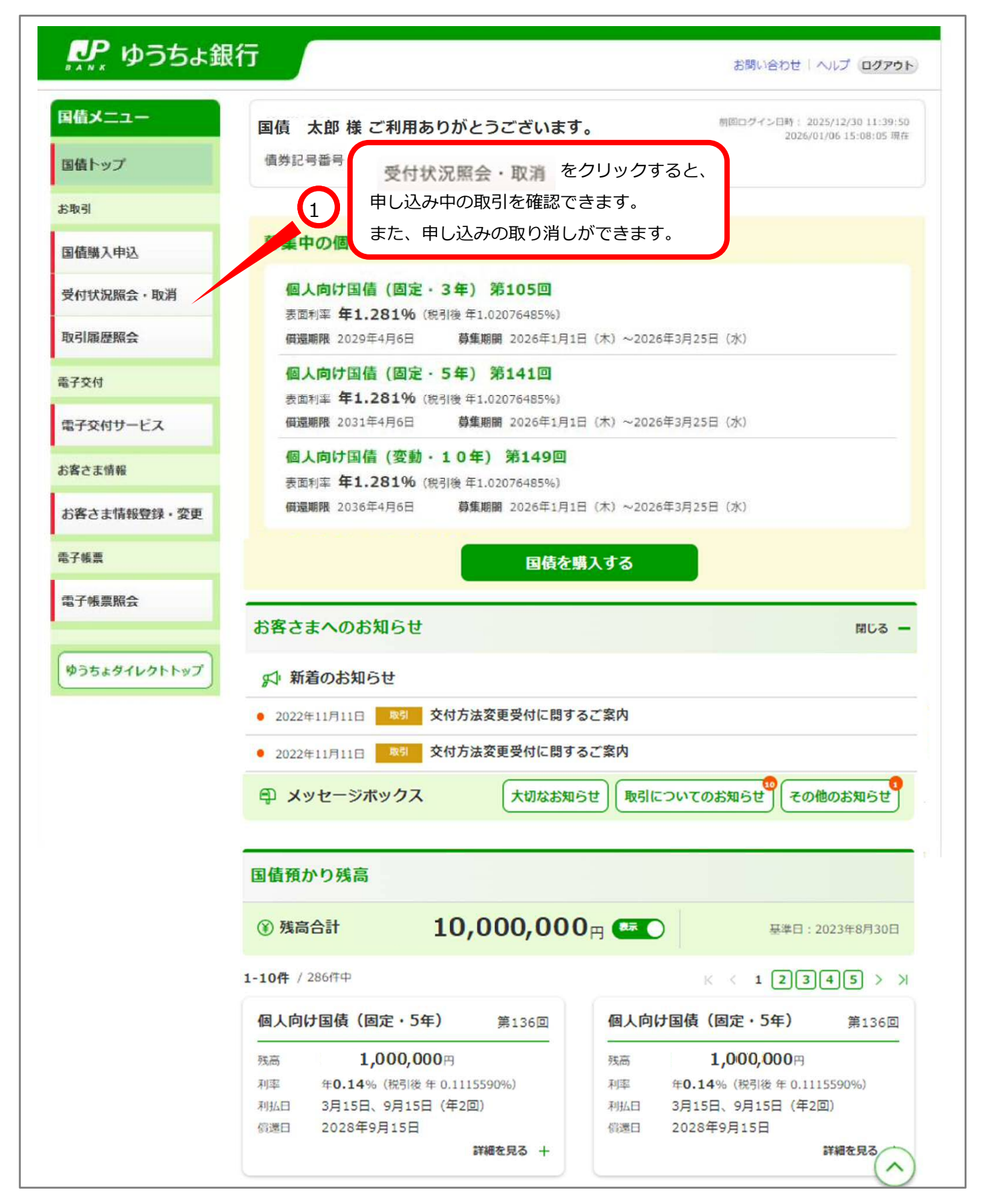

| 🔑 ゆうちょ銷     | 限行                 |                    | お問い合わせ   ヘルプ ( <b>ログアウト</b> |
|-------------|--------------------|--------------------|-----------------------------|
| 国債メニュー      |                    |                    | 2025/02/18 17:32:26 現       |
| 国債トップ       | 受付状況照会             | 1                  |                             |
| 6取引         | お申し込み内容をご確認        | 認ください。             |                             |
| 国債購入申込      | お申し込みの取り消し         | をご希望の場合は、「取消」ボタンを押 | してください。                     |
| 受付状況照会・取消   | 申込内容取り             | 消ししたいお取引を選択します。    | 全1件                         |
| 取引履歷照会      | 個人向け国債(固定          | 定・3年)第232回         | 受付中                         |
| 子交付         | 注文日時               | 2025年2月18日 17時32分  |                             |
| 7744 177    | 額面金額               | 1,000,000円         | 甲込腹歷                        |
| 于交付サービス     | 表面利率(税引き後)         | 1.281%(1.0207648%) | 取消                          |
| 客さま情報       | 受付締切日時             | 2025年2月27日 18時     |                             |
| 6客さま情報登録・変更 | 通常貯金(決済口座)<br>記号番号 | 12345-12345678     |                             |
| 2子帳票        | 購入代金引落日            | 2025年3月14日         |                             |

-

国債トップへ

電子帳票照会

ゆうちょダイレクトトップ

商号等

用 5 号 株式会社ゆうちよ銀行 登録金融機関 関東財務局長(登金)第611号 加入協会 日本証券業協会 日本郵便株式会社 金融商品仲介業者 関東財務局長(登仲)第325号

個別番号

KRL0210200

▶ 日本郵政グループ

Copyright © JAPAN POST BANK Co.,Ltd All Rights Reserved.

| ₽₽ ゆうち。 | よ銀行    | お問い合わせ   ヘルプ ログアウト     |
|---------|--------|------------------------|
| 国債メニュー  | 受付状況昭会 | 2025/02/18 17:34:24 現在 |
| 国債トップ   | 取消確認   |                        |
| お取引     |        |                        |

① 以下の国債購入のお申し込みを取り消します。

個人向け国債(固定・3年) 第232回

-

2025年2月18日 17時32分

#### 申込内容詳細

表面利率(税引き後)

通常貯金(決済口座) 記号番号

受付締切日時

**購入代金引落日** 

戻る

固別番号

主文日時

額面金額

取引履歷照会

受付状況照会·取消

国債購入申込

電子交付

電子交付サービス

お客さま情報

お客さま情報登録・変更

電子帳票

電子帳票照会

1,000,000円 1.281%(1.0207648%) 2025年2月27日 18時 12345-12345678 取り消しする内容を確認します。 3 2025年3月14日 このページが最終確認です。

取消を確定する

KRL0210210

ゆうちょダイレクトトップ

商号等

株式会社ゆうちょ銀行 登録金融機関 関東財務局長(登金)第611号 加入協会 日本証券業協会 日本郵便株式会社 金融商品仲介業者 関東財務局長(登仲)第325号

#### ▶ 日本郵政グループ

Copyright © JAPAN POST BANK Co., Ltd All Rights Reserved.

受付中

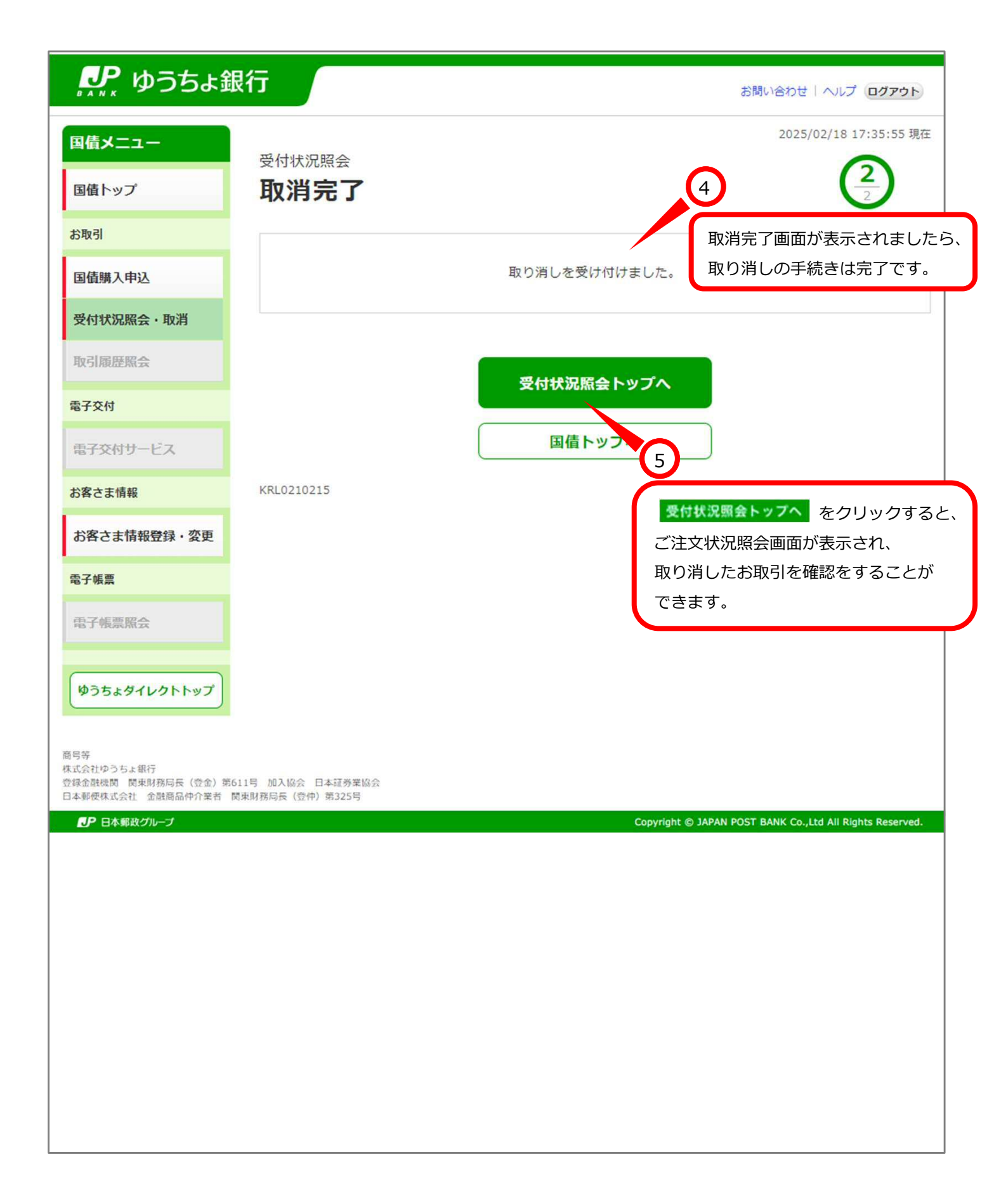

# ₽₽ ゆうちょ銀行

お問い合わせ | ヘルプ ログアウト

2025/02/18 17:37:45 現在

## お取引

| -   |      |   | -  |
|-----|------|---|----|
| 受何初 | 优脱烷会 | ٠ | 取消 |

#### 電子交付

#### お客さま情報

### ゆうちょダイレク

#### ● 日本郵政グルー

| 国債メニュー                                                                    |                                       |                           | 2025/02/18 17:37:45 現日            |
|---------------------------------------------------------------------------|---------------------------------------|---------------------------|-----------------------------------|
| 国債トップ                                                                     | 受付状況照会                                |                           |                                   |
| お取引                                                                       | お申し込み内容をご確認                           | 忍ください。                    |                                   |
| 国債購入申込                                                                    | の中し込みの取り消しる                           | をこ布望の場合は、「取消」小ダンを押してくたさ   | 61.                               |
| 受付状況照会・取消                                                                 | 申込内容                                  | 取り消したお取引の右側に 取消済 と表示されます。 | 6 全1件                             |
| 取引履歷照会                                                                    | 個人向け国債(固定                             | 定・3年) 第232回               | 取消済                               |
| 電子交付                                                                      | 注文日時                                  | 2025年2月18日 17時35分         | 由江屋田                              |
| 電子交付サービス                                                                  | 額面金額                                  | 0円                        | 中还限在                              |
| お客さま情報                                                                    | 受付締切日時                                | 2025年2月27日 18時            | 取消                                |
| お客さま情報登録・変更                                                               | 通常貯金(決済口座)<br>記号番号                    | 12345-12345678            |                                   |
| 電子帳票                                                                      | 購入代金引落日                               | 2025年3月14日                |                                   |
| 電子帳票照会                                                                    | 個別番号                                  | -                         |                                   |
|                                                                           |                                       | 国債トップへ                    |                                   |
| ゆうちょダイレクトトップ                                                              | KRL0210200                            |                           |                                   |
| 8月等<br>転式会社ゆうちょ銀行<br>芝緑金融機関 関東財務局長(登金)第<br>日本郵使株式会社 金融商品仲介業者<br>プ日本郵政グループ | 5611号 加入協会 日本証券業協会<br>関東財務局長(登仲)第325号 | Copyright © JAPAN POST    | BANK Co.,Ltd All Rights Reserved. |